# Registering with Rocky Mountain E-Purchasing System/BidNet

1. Visit the link provided below to access and register Rocky Mountain E-Purchasing System/BidNet. Click on the orange "Register Now" button. If you have any questions or need assistance with any part of the registration process, please contact Vendor Support at: 800-835-4603.

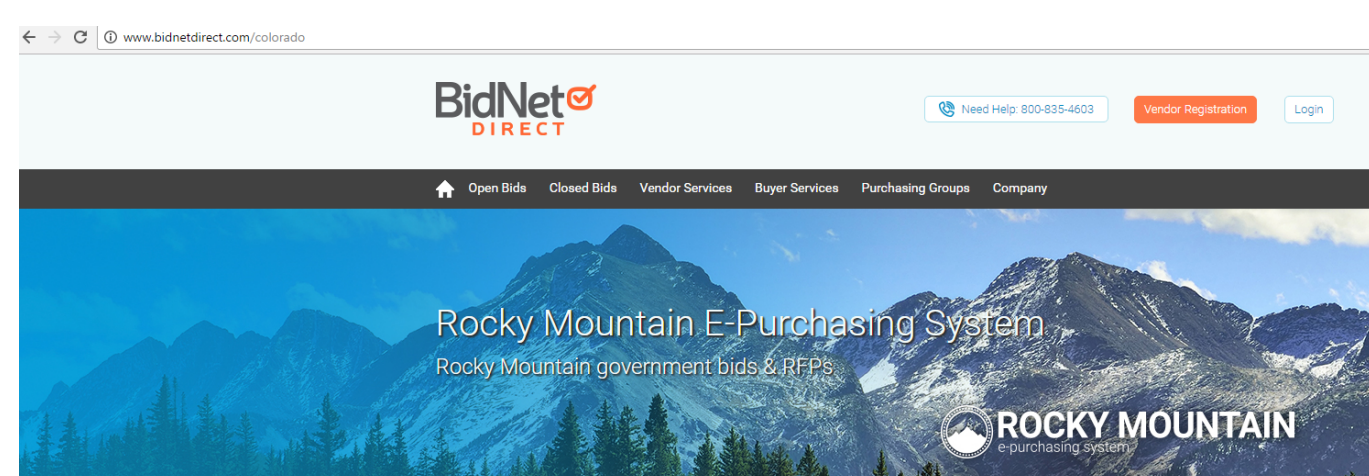

http://www.bidnetdirect.com/colorado

## Rocky Mountain E-Purchasing System

#### Welcome to RMEPS!

All participating local government purchasing departments invite interested vendors to register for exclusive access to RFPs, bids and awards on the Rocky Mountain E-Purchasing System. Registered vendors benefit from more bid information in a central location, less paperwork and an easier method of doing business with Wyoming & Colorado local governments. Please register to access open bids and RFPs.

Bids published before September 6, 2016 may be found at the Legacy site.

| Open Solicitations   | Closed Solicitations | s Particip   | ating Buying Orga | inizations   |
|----------------------|----------------------|--------------|-------------------|--------------|
| Filter: 💿 BidNet Dir | rect i Statewide     |              |                   |              |
|                      |                      |              |                   |              |
| Solicitation Title   | Delive               | ery Location | Published Date 🔻  | Closing Date |

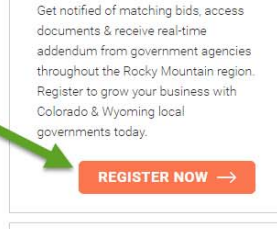

Vendor Registration

### CO & WY Government Buyers

Government buyers located within Colorado and Wyoming increase 2. Complete the requested identification information. Fields with a \* are required fields. Click next.

# REGISTRATION

Terms and Conditions

| Organization Non-st                    |         |  |
|----------------------------------------|---------|--|
| <ul> <li>Organization Name*</li> </ul> |         |  |
| Address*                               |         |  |
| City*                                  |         |  |
| Country                                | ۲       |  |
| Zip/Postal Code*                       |         |  |
| ontact Information                     |         |  |
| Job Title                              |         |  |
| Greetings*                             | T       |  |
| First Name*                            | Initial |  |
| Last Name*                             |         |  |
| Phone*                                 | ext.    |  |
| Fax                                    |         |  |
| Email*                                 |         |  |
| Email Confirmation*                    |         |  |
| Time Zone*                             | T       |  |
| gin Credentials                        |         |  |
| Desired Username*                      |         |  |
| Desired Password*                      |         |  |

#### Have registration questions?

#### Vendor Support is here to help

Monday-Friday from 8:00 am to 8:00 pm EST # 800-835-4603

#### **Registration Tip:**

Double check the accuracy of your email, company name and contact information as this is how you will receive bid notifications and what buyers will see when viewing your vendor profile.

#### You are just a few simple steps away from:

- Receiving real-time notifications of matched bids & RFPs
- Instant notification of addendum from buyers
- Full access to online bid documents
- Promoting your products & services to buyers
- And so much more!

3. Select the NIGP codes that relate to your business and/or are within your company's capabilities. Click next.

| king Categories         mportant to select categories for every product or service that your business provide can search for specific categories or browse through all categories.         elected Category         ase specify your organization's working categories.         BP CATEGORY         Add Categories         Search       Browse         You can search for codes by typing specific keywords related to your business.         SEARCH       Clear         All Categories |
|----------------------------------------------------------------------------------------------------|
| mportant to select categories for every product or service that your business provide<br>can search for specific categories or browse through all categories.<br>elected Category<br>ase specify your organization's working categories.<br>SP CATEGORY<br>Add Categories<br>Search Browse<br>You can search for codes by typing specific keywords related to your business.<br>SEARCH Clear All Categories                                                                             |
| ase specify your organization's working categories.                                                                                                    |
| ase specify your organization's working categories.                                                                                                    |
| 3P CATEGORY         Add Categories         Search       Browse         You can search for codes by typing specific keywords related to your business.         SEARCH       Clear         All Categories                                                                                                    |
| Add Categories          Search       Browse         You can search for codes by typing specific keywords related to your business.         SEARCH       Clear                                                                                                    |
| Add Categories          Search       Browse         You can search for codes by typing specific keywords related to your business.         SEARCH       Clear                                                                                                    |
| SP CATEGORY  Add Categories Search Browse You can search for codes by typing specific keywords related to your business.  Clear All Categories                                                                                                    |
| SP CATEGORY  Add Categories  Search Browse  You can search for codes by typing specific keywords related to your business.  SEARCH Clear All Categories                                                                                                    |
| SP CATEGORY Add Categories Search Browse You can search for codes by typing specific keywords related to your business. SEARCH Clear All Categories                                                                                                    |
| P CATEGORY Add Categories Search Browse You can search for codes by typing specific keywords related to your business. SEARCH Clear All Categories                                                                                                    |
| Add Categories           Search         Browse           You can search for codes by typing specific keywords related to your business.           SEARCH         Clear                                                                                                    |
| Add Categories          Search       Browse         You can search for codes by typing specific keywords related to your business.         SEARCH       Clear                                                                                                    |
| Add Categories          Search       Browse         You can search for codes by typing specific keywords related to your business.         SEARCH       Clear         All Categories                                                                                                    |
| Add Categories           Search         Browse           You can search for codes by typing specific keywords related to your business.           SEARCH         Clear                                                                                                    |
| Add Categories         Search       Browse         You can search for codes by typing specific keywords related to your business.         SEARCH       Clear         All Categories                                                                                                    |
| Search         Browse           You can search for codes by typing specific keywords related to your business.         SEARCH         Clear All Categories                                                                                                    |
| Search         Browse           You can search for codes by typing specific keywords related to your business.           SEARCH         Clear         All Categories                                                                                                    |
| You can search for codes by typing specific keywords related to your business.           SEARCH         Clear         All Categories                                                                                                    |
| You can search for codes by typing specific keywords related to your business.           SEARCH         Clear         All Categories                                                                                                    |
| SEARCH Clear All Categories                                                                                                    |
| SEARCH Clear All Categories                                                                                                    |
|                                                                                                    |
|                                                                                                    |
|                                                                                                    |
|                                                                                                    |
|                                                                                                    |

NIGP or its authorized sub-licensors expressly authorizing such party to use the NIGP Code.

Unauthorized copying or use is prohibited. Dated: January 2016

Have registration questions about NIGP Codes?

Vendor Support is here to help

#### **Registration Tip:**

Search by keyword to find all relevant codes.

Select the NIGP codes that most closely match your products and services offered. These codes are how participating buyers distribute bid opportunities. Your real-time solicitation matches will be based on these code selections.

In addition, statewide notification of other matching bids throughout specific regions will be distributed to you based on your NIGP code selections.

## Select your relevant NIGP Codes by Categories to begin:

- Receiving real-time alerts of bids & RFPs matching these codes
- Instant notification of addendum
- Full access to online bid documents
- Promoting your products & services to buyers
- And so much more!

VIOUS NE

4. Select the subscription(s) your firm is interested in (ex. Rocky Mountain E-Purchasing System). Click Next.

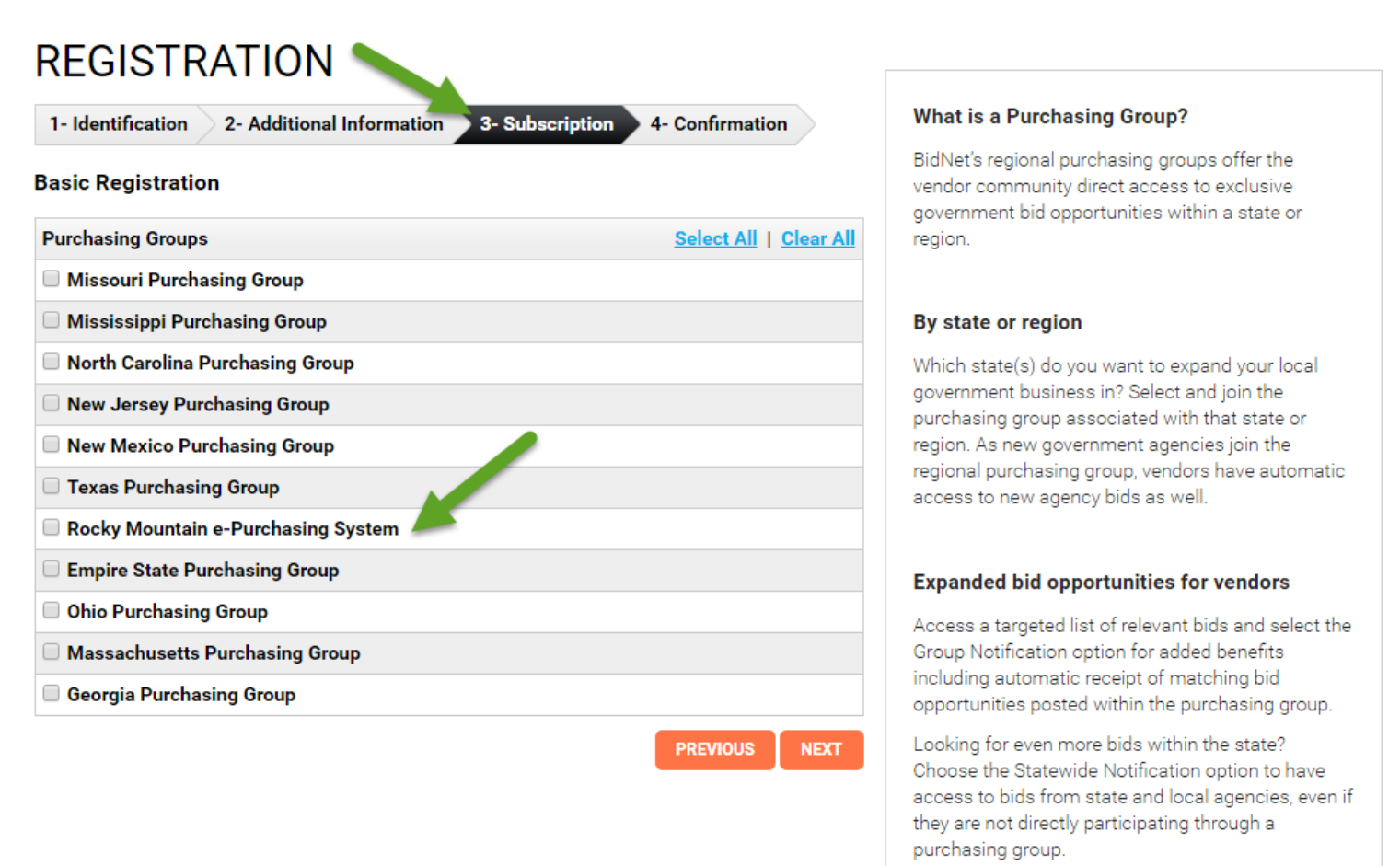

5. Select a registration plan. Click on compare registration plans for additional information. By simply clicking next, you will be registered for the no-cost option. If you wish to receive automatic notifications of solicitation opportunities within your selected commodity code(s), you must select one of the paid options. If you select the no-cost option, your firm must manually check the website periodically for solicitation opportunities, addenda and other documentation. Once a registration plan has been selected, click next.

| 1- Identification 2- Additional Information 3- Subscription 4- Confirmation |                                                                                                    |                                                                                                    |  |  |  |  |
|-----------------------------------------------------------------------------|----------------------------------------------------------------------------------------------------|----------------------------------------------------------------------------------------------------|--|--|--|--|
|                                                                             | Group<br>Notification 🛞                                                                                                    | Statewide<br>Notification 🐲 🐲                                                                                                    |  |  |  |  |
|                                                                             | \$89/group                                                                                                    | \$299/ <sub>State</sub>                                                                                                    |  |  |  |  |
|                                                                             | Bulk Packages Available                                                                                                    | Bulk Packages Available                                                                                                    |  |  |  |  |
| Basic Registration Compare Registration Plans                               | <ul> <li>Get matched bids directly from agencies</li> <li>Receive bid alerts, term contract notices,<br/>advanced search &amp; more</li> </ul> | <ul> <li>Get all benefits of Group Notification PLUS</li> <li>Receive even more matched bids from<br/>government agencies across the entire Stat</li> </ul> |  |  |  |  |
| Purchasing Groups <u>Select All</u>   <u>Clear All</u>                      |                                                                                                    |                                                                                                    |  |  |  |  |
| Missouri Purchasing Group                                                   |                                                                                                    |                                                                                                    |  |  |  |  |
| Mississippi Purchasing Group                                                |                                                                                                    |                                                                                                    |  |  |  |  |
| North Carolina Purchasing Group                                             |                                                                                                    |                                                                                                    |  |  |  |  |
| New Jersey Purchasing Group                                                 |                                                                                                    |                                                                                                    |  |  |  |  |
| New Mexico Purchasing Group                                                 |                                                                                                    |                                                                                                    |  |  |  |  |
| Texas Purchasing Group                                                      |                                                                                                    |                                                                                                    |  |  |  |  |
| 🛙 Rocky Mountain e-Purchasing System                                        | SELECT 175 agencies                                                                                                    | SELECT 492 agencies                                                                                                    |  |  |  |  |
| Empire State Purchasing Group                                               |                                                                                                    |                                                                                                    |  |  |  |  |
| Ohio Purchasing Group                                                       |                                                                                                    |                                                                                                    |  |  |  |  |
| Massachusetts Purchasing Group                                              |                                                                                                    |                                                                                                    |  |  |  |  |
| Georgia Purchasing Group                                                    |                                                                                                    |                                                                                                    |  |  |  |  |
|                                                                             |                                                                                                    | Limited Service                                                                                                    |  |  |  |  |
|                                                                             |                                                                                                    |                                                                                                    |  |  |  |  |

6. Confirm and complete your registration. If you have any questions or need assistance, please contact Vendor Support at: 800-835-4603.